| Exerc                   | ise 1. Creating your CSC215 directory:                                                                                                    |               |  |
|-------------------------|----------------------------------------------------------------------------------------------------|---------------|--|
| 1.1.                    | - The terminel                                                                                                    | (Luupix liko) |  |
|                         | Or the command line                                                                                                    |               |  |
| 1 0                     | Or the command line                                                                                                    | (w:windows).  |  |
| 1.2.                    | 1.2. It will open in your nome directory.                                                                                                    |               |  |
| 1.3.                    | To create a new directory with the name "CSC215", type the command:                                                                                                    | (11)          |  |
|                         | ■ mkdir CSC215 then ←                                                                                                    | (U)           |  |
|                         | ■ md CSC215 <b>then</b> 🖉                                                                                                    | (W)           |  |
| 1.4.                    | To view the current files and folders type:                                                                                                    |               |  |
|                         | ∎ ls 4                                                                                                    | (U)           |  |
|                         | ∎ dir 🖉                                                                                                    | (W)           |  |
| 1.5.                    | You will be able to see your newly created directory.                                                                                                    |               |  |
| 1.6.                    | To enter the directory "CSC215" type:                                                                                                    |               |  |
|                         | ■ cd CSC215 d                                                                                                    |               |  |
| 1.7.                    | Using what you just learned, create a new directory with the name "Lab01" inside "CSC215" and                                                                                         |               |  |
|                         | let it be the current working directory.                                                                                                    | (1 point)     |  |
| <b>Exerc</b><br>2.1.    | <ul> <li>ise 2. Writing your first C program:</li> <li>PART 1 : Creating the program file using emacs:</li> <li>While in the terminal, inside the directory "Lab01", type:</li> </ul> |               |  |
|                         | ■ emacs hello.cd                                                                                                    | (U)           |  |
|                         | ■ notepad hello.c4                                                                                                    | (W)           |  |
|                         | <ul> <li>or launch your preference of text editors, to create a new document titled "hello.c"<br/>(Optional)</li> </ul>                                                               |               |  |
| 2.2.                    | Save the file on the disk.                                                                                                    |               |  |
| 2.3.                    | Close the text editor application.                                                                                                    |               |  |
| 2.4.                    | Reopen the file "hello.c" in the text editor.                                                                                                    | (1 point)     |  |
| 2.5.                    | PART 2 : Writing the program using emacs:                                                                                                    |               |  |
|                         | Make sure you Opened the file "hello.c" in a text editor                                                                                                    |               |  |
| 2.6.                    | Then type the following c code:                                                                                                    |               |  |
|                         |                                                                                                    |               |  |
| #inclu                  | de <stdio.h></stdio.h>                                                                                                    |               |  |
| <pre>int main() {</pre> |                                                                                                    |               |  |
| 1                       | puts("Hello World !");                                                                                                    |               |  |
|                         | return 0;                                                                                                    |               |  |
| L                       |                                                                                                    |               |  |

- }
- 2.7. Save your work.
- 2.8. Close the editor.
- 2.9. In the terminal, view your files (using ls command) and make sure that "hello.c" is created and updated.

Exercise 3. Compiling your first c program using GCC: 3.1. While in the terminal, in directory "Lab01", type: ■ gcc -Wall -ansi -o hello hello.cd If your program contains no errors this will produce a file: "hello" in the current directory. 3.2. Run the program hello by typing: ∎ ./hello⊲ 3.3. Modify the 4th line in "hello.c" to: puts ("Hello World !\n"); Then, recompile and run. (1 point) 3.4. Modify the 4th line in "hello.c" to: printf("Hello World !"); Then, recompile and run. (1 point) Exercise 4. Using printf with char and int arguments: 4.1. Create a new c file named "ex4.c" 4.2. Type the following program and save it: #include <stdio.h> int main() { char letter = 'b'; printf("%c\n", letter); printf("%d\n", letter); printf("%c\t%d\n", letter, letter); return 0; } 4.3. Compile and run. 4.4. Record your output. 4.5. Modify the program by adding the following statement right before return line: printf("%c\t%c\n", letter, letter+15); 4.6. Compile and run. 4.7. Record your output. 4.8. Explain the last result. (1 point) Lab assignment: (5 points) Write a C program that declares a char variable, say, ch, and initializes it to any lowercase letter, ex: ch = 'b' The program should: 1. print the character ch. 2. print in a new line the three characters that follow the ch character in the alphabetical order. **Note:** In your answer don't change the value of ch and don't use any other variable. Expected output: CH = bThe following three characters are: c d e